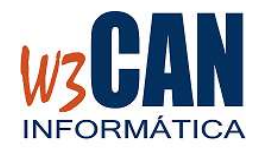

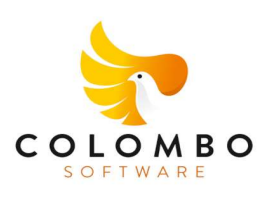

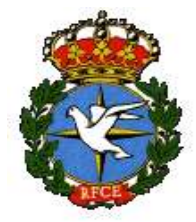

## ACTUALIZACIÓN COLOMBO

 Entrar en la aplicación COLOMBO – Actualizaciones – Buscar Actualizaciones y muestra esta pantalla

(63-2022-ACTUALIZACIONES. Publicación en WEB de RESULTADOS y Corrección Plan de vuelo Tenerife 2022. ¿Desea descargarlas ahora?)

Al elegir "Si", muestra esta pantalla

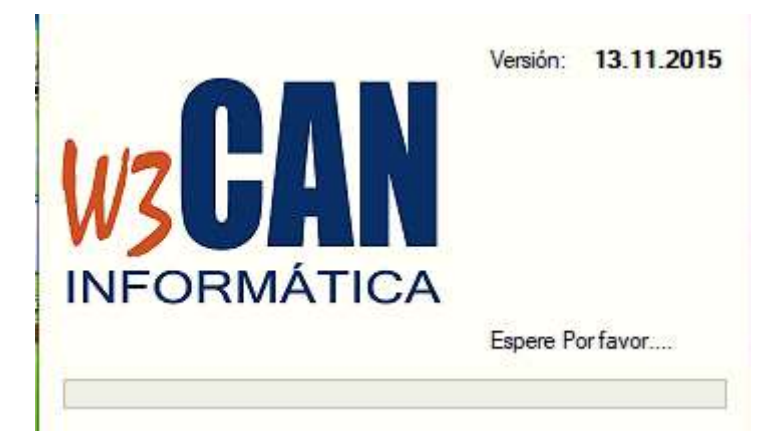

#### Y debe Esperar a que aparezca el mensaje:

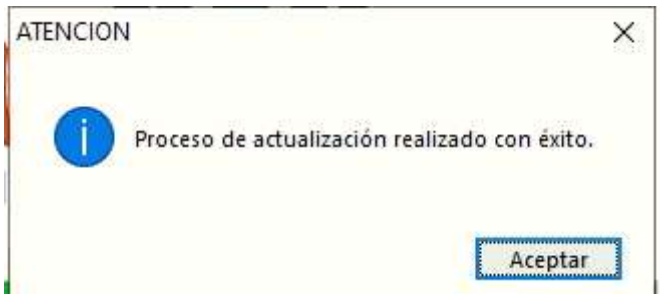

Volver a entrar en COLOMBO.

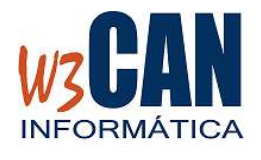

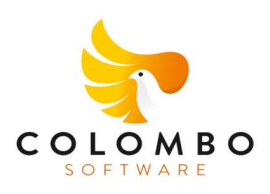

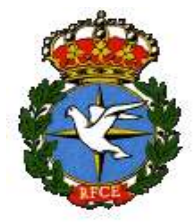

# 1- NUEVA IMAGEN DE LA APLICACIÓN COLOMBO.

W3CAN INFORMATICA, ha creado una nueva página web (**www.resultadoscolombo.com**), donde los clubes que lo deseen pueden publicar sus Resultados y Clasificaciones, de forma rápida y sencilla desde la aplicación COLOMBO.

Al acceder a COLOMBO, se muestra la misma pantalla anterior con la nueva imagen.

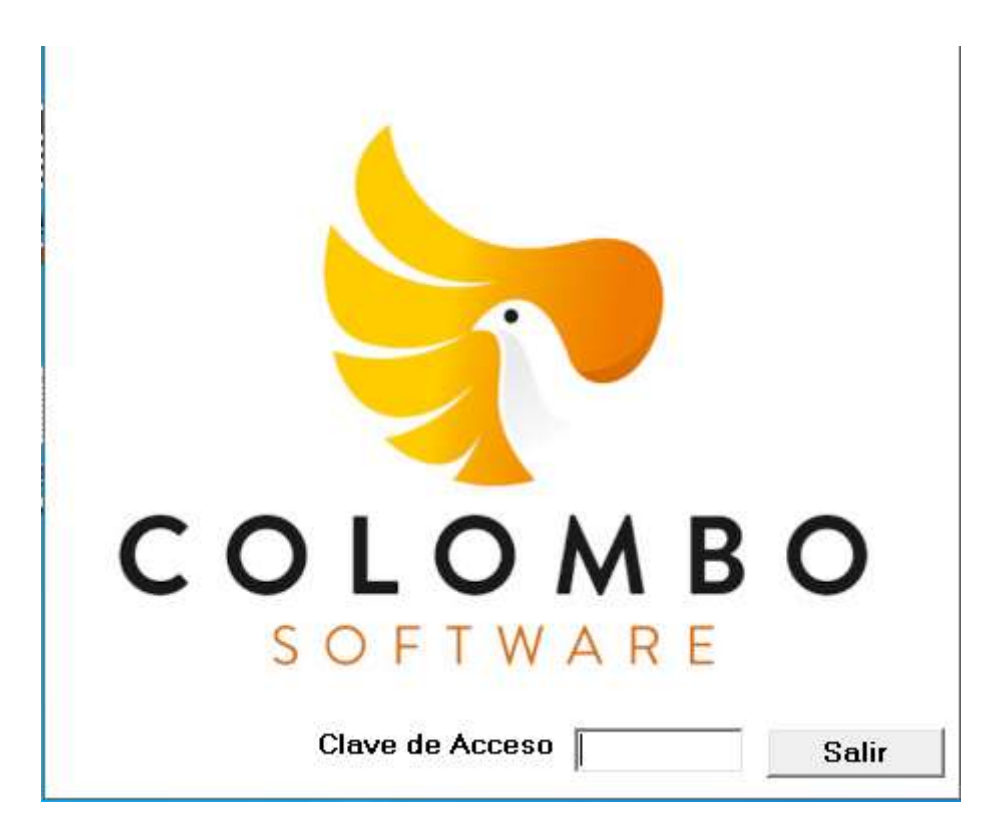

Escribir 38000 y pulsar enter y acceder.

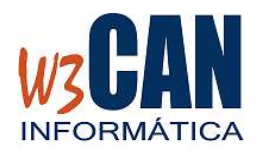

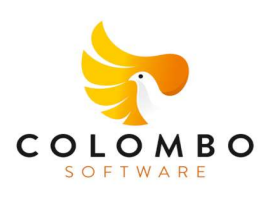

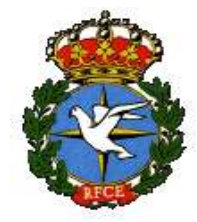

# 2- ¡IMPORTANTE! ACTUALIZACIÓN DEL PLAN DE VUELO NACIONAL Y MEMORIAL (SÓLO CLUBES DE TENERIFE)

#### Utilidades – Importar Plan de Vuelo

| Fecha Concurso<br>01/01/2022 | Fecha Concurso<br>31/12/2022 | Traspasos                               |                     |
|------------------------------|------------------------------|-----------------------------------------|---------------------|
|                              |                              |                                         |                     |
|                              |                              |                                         | 2                   |
|                              |                              | -                                       |                     |
|                              |                              |                                         |                     |
|                              |                              | se van a incluir las palomas (F9 : Búso | ueda rápida) Traspa |
| Fecha (                      | aei concurso en el que       |                                         | - ·                 |

Elegir opción "Traspasar", termina cuando muestra "Traspaso Finalizado" Comprobar en Concursos- Concurso que se hava importado el Plan de Vuelo de

Comprobar en Concursos- Concurso que se haya importado el Plan de Vuelo del 2022 de Tenerife.

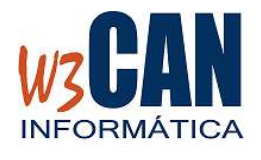

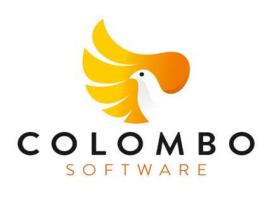

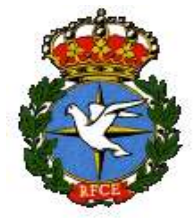

# 3- RESULTADOS DE CONCURSO

| atos del Conc | urso -      |          |                         |                   |                           | 50 X X X             | 10                 |               |
|---------------|-------------|----------|-------------------------|-------------------|---------------------------|----------------------|--------------------|---------------|
|               | INC.        | Tipo     | Campeonato              | Pun               | to Suelta                 |                      | Método             | Listar        |
| echa Concurso | 50          | SOCIAL   | campoonato              | LAS PALMAS        |                           |                      |                    |               |
| 6/03/2022     | 60          | SEGURIDA | D                       | LAS PALMAS        |                           | Vel. M Inima         | <u>L</u> eneral    | Designada     |
|               | 70          | NOCENCI  | 0                       | LAS PALMAS        |                           |                      | Serie              | S0 👻          |
| = Loncurso    |             |          | 6                       |                   |                           | -                    |                    |               |
| U             |             |          |                         |                   |                           |                      | G <u>u</u> ardar   | <u>S</u> alir |
| ona           |             |          |                         |                   |                           |                      |                    |               |
| _             |             |          |                         |                   |                           |                      |                    |               |
| Ľ.            |             |          |                         |                   |                           | 📃 🔲 Ocultar Ani      | illa en Impresión  |               |
|               |             |          |                         |                   |                           | 📃 🔲 No mostrar       | las palomas de l   | FC            |
|               |             |          |                         |                   |                           |                      |                    |               |
|               |             |          |                         |                   |                           |                      |                    |               |
|               |             |          |                         |                   |                           |                      |                    |               |
|               |             |          |                         |                   |                           |                      |                    |               |
| 10 A          |             | 011      | DO . LUB D              |                   |                           | Distancia Valueida   | d Puntos           | Coefi         |
| ias.   Nº An  | illa        | Ulub     | Socio   Nº H            | ' Mod.   H.Lomp.  | H.Heal   I                | Distancia   Yeluciua | <u>au runios r</u> | COOR.         |
| las.   Nº An  | iilla       | Llub     | Socio  Nº P             | ' Mod.   H.Comp.  | H.Keal   I                | Distancia   Veluciua | au i rancos j      | COCII.        |
| las.   N=An   | iila        | Llub     | Socio  Nº P             | '  Mod.   H.Lomp. | .   H.Keal   I            | Distancia   Velociua | au   Funtos        |               |
| las.   N⁼An   | illa.       | Llub     | Socio  Nº P             | '  Mod.   H.Lomp. | .   H.Keal   I            | Distancia   Velociua | au ji r unios j    |               |
| las.   №ª An  | illa        |          | Socio  Nº P             | '  Mod.   H.Lomp. | .   H.Keal   I            | Distancia j Velucius |                    |               |
| las.   N⁼An   | illa        |          | 50010  Nº P             | '  Mod.   H.Lomp. | .   H.Real   I            |                      |                    |               |
| las.   N=An   | illa        |          | 50010  Nº P             | ' [Mod.   H.Lomp. | .   H.Heal   I            | Distancia   Velocius |                    |               |
| las.   N=An   | illa        |          | 50010  N° P             | ' [Mod.   H.Lomp. | .   H.Heal   I            | Pistalicia Velocius  |                    |               |
| las.   N⁼An   | illa        |          | 50010  N° P             | ' [Mod.   H.Lomp. | .   H.Heal   I            | Pistancia Velocius   |                    |               |
| as.   N⁼An    | illa        |          |                         | ' [Mod.   H.Lomp. | .   H.Heal   I            | Pistancia Velocius   |                    |               |
| las.   N⁼An   | illa        |          | 500i0  N <sup>e</sup> P | ' [Mod.   H.Lomp. | .   H.Heal   I            | Pistancia Velocius   |                    |               |
| las.   N⁼An   | <u>illa</u> |          | 50010  N <sup>®</sup> P | / [Mod.   H.Lomp. | .   H.Heal   I            | Pistancia Velocius   |                    |               |
| las.   N⁼An   | illa        |          | 5000   Nº P             | ' [Mod.   H.Lomp. | .   H.Heal   I            |                      |                    |               |
| las.   N⁼An   | illa        |          | 5000   Nº P             | / [Mod.   H.Lomp. | .   H.Heal   I            | Pistalicia Velocius  |                    |               |
| las.   N⁼ An  | illa        |          | 5000   Nº P             | / [Mod.   H.Lomp. | _ H.Heal   I              | Pistalicia Velocius  |                    |               |
| las.   N⁼ An  | illa        |          | 5000   Nº P             | / [Mod.   H.Lomp. | _ H.Heal   I              | Pistalicia Velocius  |                    |               |
| las.   N⁼ An  | illa        |          |                         | / [Mod.   H.Lomp. | _   H.Heal   I            | Pistalicia Velocius  |                    |               |
| las.   N⁼ An  | illa        |          | 5000   Nº P             | / [Mod.   H.Lomp. | _   H.Heal   I            |                      |                    |               |
| las.   N⁼An   |             |          |                         | ' [Mod.   H.Lomp. |                           |                      |                    |               |
| las.   № An   | illa        |          | Socio N <sup>®</sup> P  | serie al que dese | a calcular l <u>os</u> re | sultados             |                    |               |
| las.   № An   | illa        |          | Socio N <sup>®</sup> H  | serie al que dese | a calcular los re         | esultados            |                    |               |

Se ha creado una nueva funcionalidad "Imprimir y Generar PDF".

Esta opción permite ver el resultado, desde el cual podemos imprimir o generar un pdf.

También se generará un documento PDF, en la carpeta Resultados\Año\concurso, con el nombre

[código club]-[Fecha del concurso]-[Punto de suelta]-General/Designado/Serie-E(Anilla encriptada).pdf

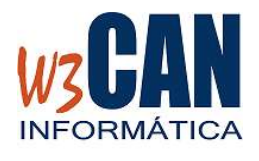

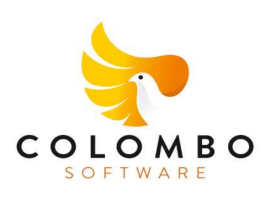

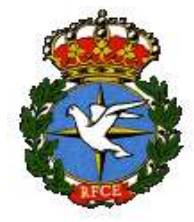

Por ejemplo:

El resultado de un concurso social del club de la Orotava del punto de Suelta de Morro Jable con fecha 26/03/2022 , General: En la Carpeta Resultados.

Windows (C:) > Aplicaciones > Colombo > Resultados > 2022 >
 2022-02-13-SARDINA
 2022-02-20-SARDINA
 2022-02-27-SARDINA
 2022-03-06-LAS-PALMAS
 2022-03-13-LAS-PALMAS
 2022-03-20-MORRO-JABLE
 2022-03-26-MORRO-JABLE
 Clasificaciones

26-03-2022-MORRO-JABLE-GENERAL-SOCIAL.pdf

A los clubes que tengan conexión directa de COLOMBO con la web, les mostrará la siguiente pregunta:

#### ¿Desea Publicar los Resultados en la Web?

Si elegimos (Si), se publicará en la web.

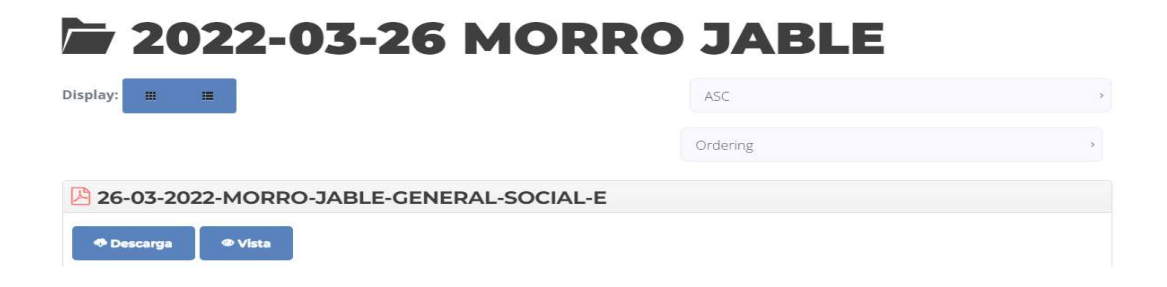

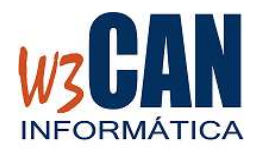

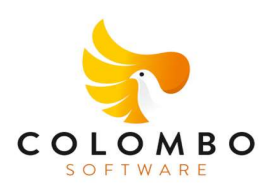

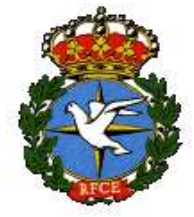

# 4- CLASIFICACIONES FINALES

| CLASIFICACIONES                      | FINALES                                                                                                    |                                                                                                    | 1                                                                                                    | L                                  |
|--------------------------------------|----------------------------------------------------------------------------------------------------|----------------------------------------------------------------------------------------------------|----------------------------------------------------------------------------------------------------|------------------------------------|
| Nombre del<br>Campeonato             | CAMPEONATO SOCI                                                                                                    | AL                                                                                                    | Gu                                                                                                    | uardar<br>uevo Borrar              |
| Fecha Inicial                        | ipo de Campeonato<br>50-SOCIAL<br>ipo de Concurso<br>TODOS<br>Punto de Suelta<br>000-TODOS<br>irupo de Punto de Suelta | <ul> <li>Tipo Paloma</li> <li>Adultas</li> <li>Pichones</li> <li>Adultas y</li> <li>Pichones</li> </ul> | Modalidad<br>C Designada<br>C Series<br>C General<br>C General + Serie<br>C Serie + Designada<br>C Gral + Ser + Des | Valoración<br>Puntos<br>Kilometros |
| Título del C                         | ampeonato CLASIFICAC                                                                                                   |                                                                                                    | ۰<br>۸L                                                                                                    |                                    |
| Clas Club                            | Socio Nombre                                                                                                    |                                                                                                    | Puntos C                                                                                                    | oefic.                             |
| Ccultar Nº Anilla<br>en la Impresión | Imprimir<br>Imprimir y Generar<br>PDF                                                                                  | Paloma Campeona                                                                                         | Socio Campeón<br>Socio Campeón<br>Desglose                                                                          | <u>S</u> alir                      |

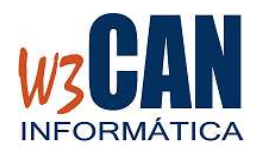

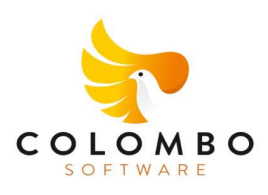

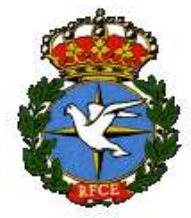

Se han creado dos nuevas funcionalidades

#### 4.1 CREACIÓN DE CAMPEONATOS

| CLASIFICACIONES | FINALES           | 1            |
|-----------------|-------------------|--------------|
| Nombre del      |                   | Guardar      |
| Campeonato      | CAMPEONATO SOCIAL | Nuevo Borrar |

Esta opción permite crear, borrar o modificar la configuración del Campenato.

- Crear Campeonato
   Elegir <Nuevo>
   Escribir el nombre del Campenato
   Elegir la configuración del campeonato
   Escribir el Título del Campenato
   Elegir <Guardar>
- Borrar Campeonato
   Elegir el Campeonato
   Elegir <Borrar>
- Modificar un Campeonato
   Elegir el Campeonato
   Elegir la configuración del Campeonato
   Elegir <Guardar>

Por Ejemplo:Crear " CAMPEONATO VELOCIDAD" : Campeonato 50 , TipoConcurso: VELOCIDAD, Adultas y Pichones y Clasificación General

Sino existe, elegir <Nuevo>.

Elegir TipoCampeonato=50, TipoConcurso=VELOCIDAD TipoPaloma = Adultas/Pichones, Modalidad = General y Título = CLASIFICACIÓN CAMPEONATO DE VELOCIDAD

Elegir < Guardar>

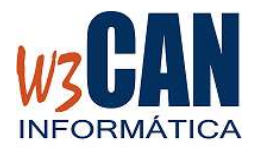

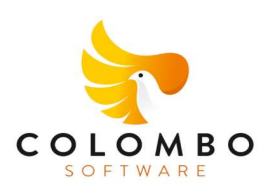

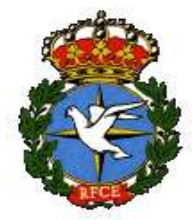

4.2 IMPRIMIR Y GENERAR PDF CON OPCIÓN DE PUBLICAR EN WEB.

Después de tener creado el campeonato, elegimos el tipo de listado a mostrar:

"Socio Campeón", "Paloma Campeona" y elegimos la opción "Imprimir y Generar PDF",

> Windows (C:) > Aplicaciones > Colombo > Resultados > 2022 >

Y en la Carpeta Resultados, se creará una carpeta "\_Clasificaciones", donde se van almacenando las Clasificaciones Provisionales de cada uno de los Campeonatos.

A los clubes que tengan conexión directa de COLOMBO con la web, les mostrará la siguiente pregunta:

#### ¿Desea Publicar los Resultados en la Web?

Si elegimos (Si), se publicará en la web.

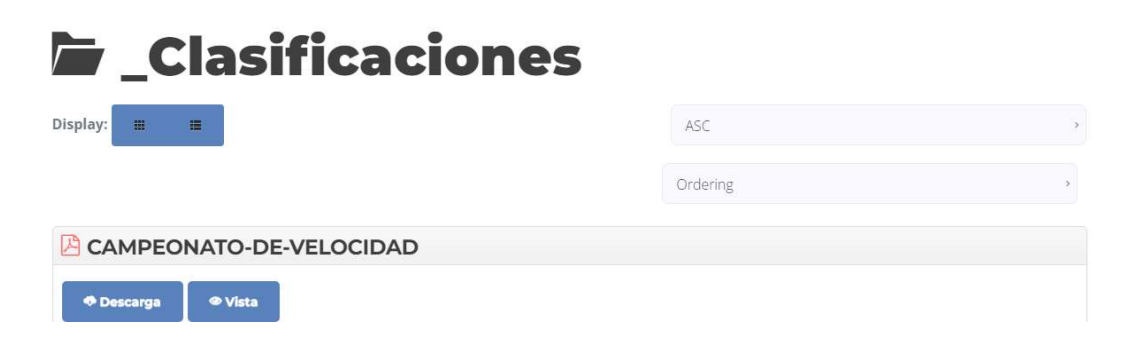

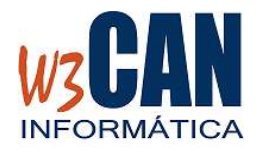

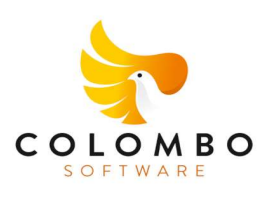

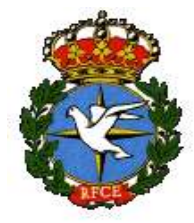

#### 5- VISOR DE RESULTADOS WEB

Esta opción sólo está disponible para los clubes que publiquen los resultados en la web de <u>www.resultadoscolombo.com</u>.

Desde Colombo – Concursos – Visor Resultados Colombo web, muestra esta pantalla con los datos publicados en la web.

Permite borrar los Concursos y/o Documentos publicados. Para ello seleccionar el documento

| Mantenimiento de la WEB                                                                                                    |                                                                                                    |
|----------------------------------------------------------------------------------------------------|----------------------------------------------------------------------------------------------------|
| Concursos Clasificaciones Clasificaciones Clas | Documentos<br>13-02-2022-SARDINA-DESIGNADAS-SOCIAL<br>13-02-2022-SARDINA-GENERAL-SEGURIDAD<br>13-02-2022-SARDINA-GENERAL-SOCIAL<br>13-02-2022-SARDINA-SERIES-SOCIAL |
| Borrar Concurso                                                                                                    | Borrar Documentos<br>Salir                                                                                                    |